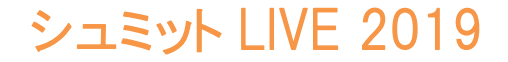

🏗 エフティーエス株式会社

# シュミット Live 操作説明書 (Printモデル)

# エフティーエス株式会社

103-0024 東京都中央区日本橋小舟町8-1 ヒューリック小舟町ビル7階 TEL03-6206-2220 FAX03-6206-2221 URL E-mail:info@fts-ltd.jp

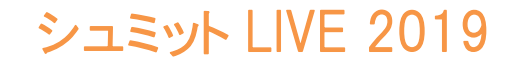

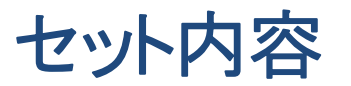

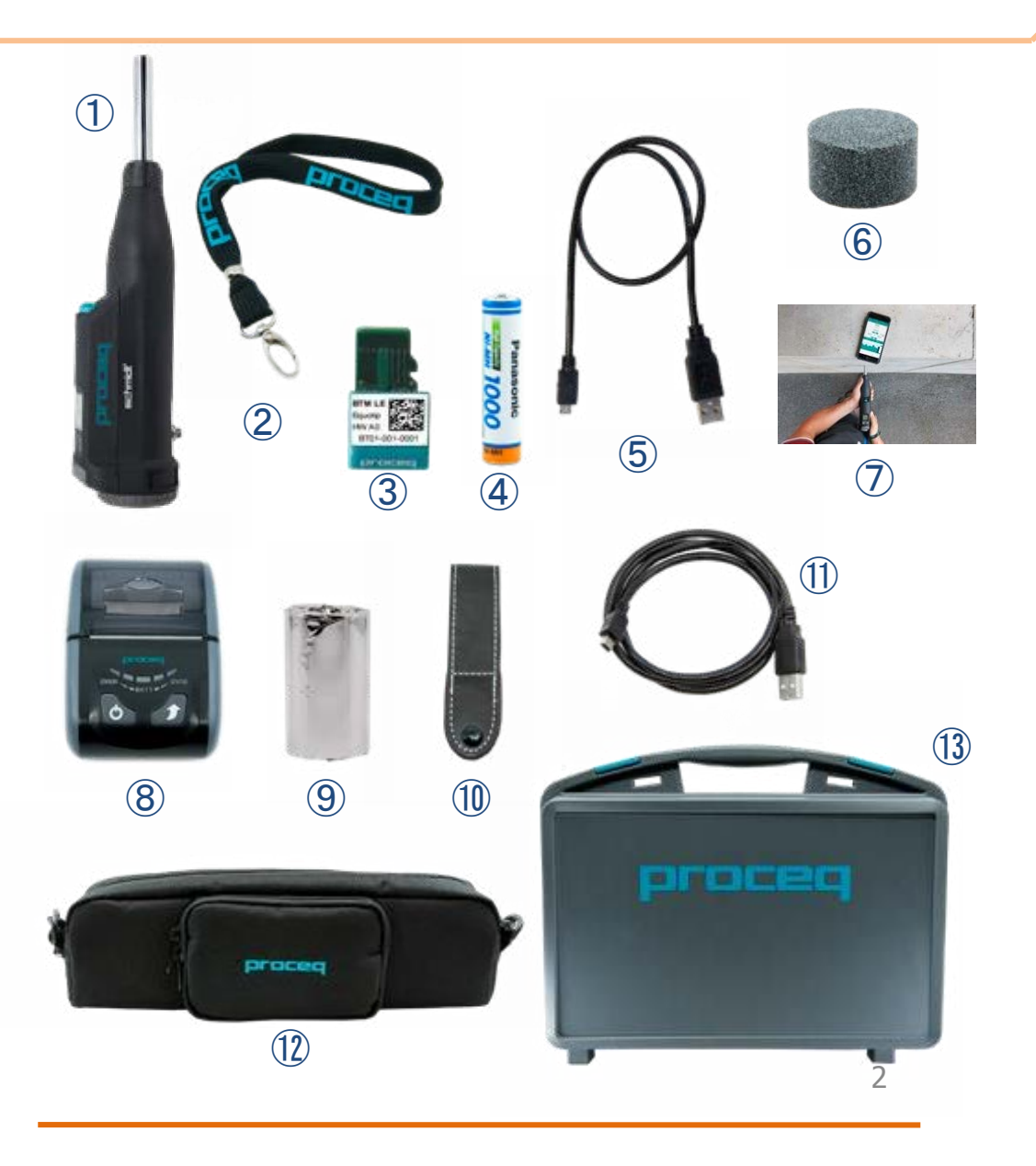

|                |                     | Live      | Print      |
|----------------|---------------------|-----------|------------|
| 1              | 本体                  |           |            |
| 2              | ストラップ               | $\bullet$ | $\bullet$  |
| 3              | Bluetoothモジュール      | $\bullet$ | $\bullet$  |
| 4              | 単4電池                | $\bullet$ | $\bullet$  |
| 5              | 本体用充電ケーブル           |           | $\bullet$  |
| 6              | 砥石                  | $\bullet$ | $\bullet$  |
| $\overline{O}$ | 製品証明書 及び<br>簡易取扱説明書 |           | $\bullet$  |
| 8              | 専用プリンター             |           | $\bullet$  |
| 9              | 記録紙                 |           |            |
| 10             | プリンター用<br>ベルトループ    |           | lacksquare |
| 1              | プリンター用<br>充電ケーブル    |           | $\bullet$  |
| 12             | キャリングバッグ            | $\bullet$ |            |
| (13)           | キャリングケース            |           |            |

₭ エフティーエス株式会社

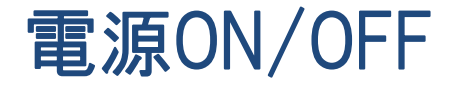

Battery

Firmware

Serial Number

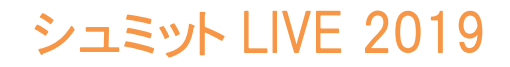

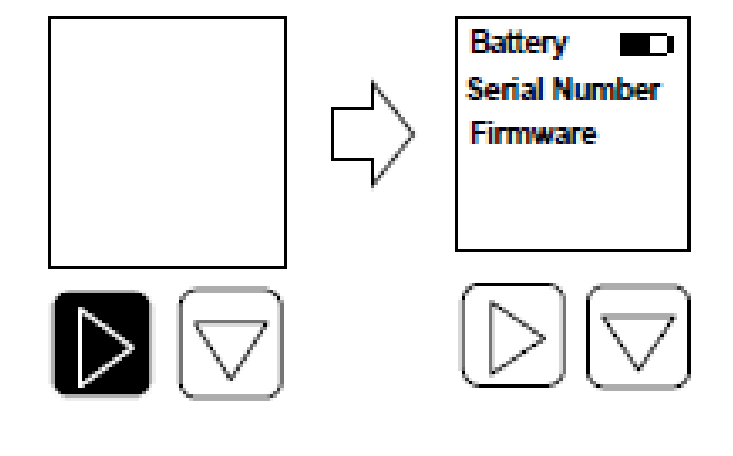

### OFFの状態で ▶ 又は ▼ のボタンを押 すと電源がONになります。

ONの状態で ▶ボタンを2秒以上長押し すると電源がOFFになります。

※しばらく操作しなかった場合でも電源はOFFになります。

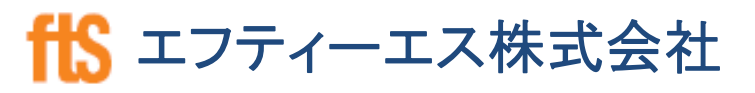

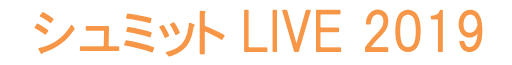

ffS エフティーエス株式会社

バックライト ON/OFF

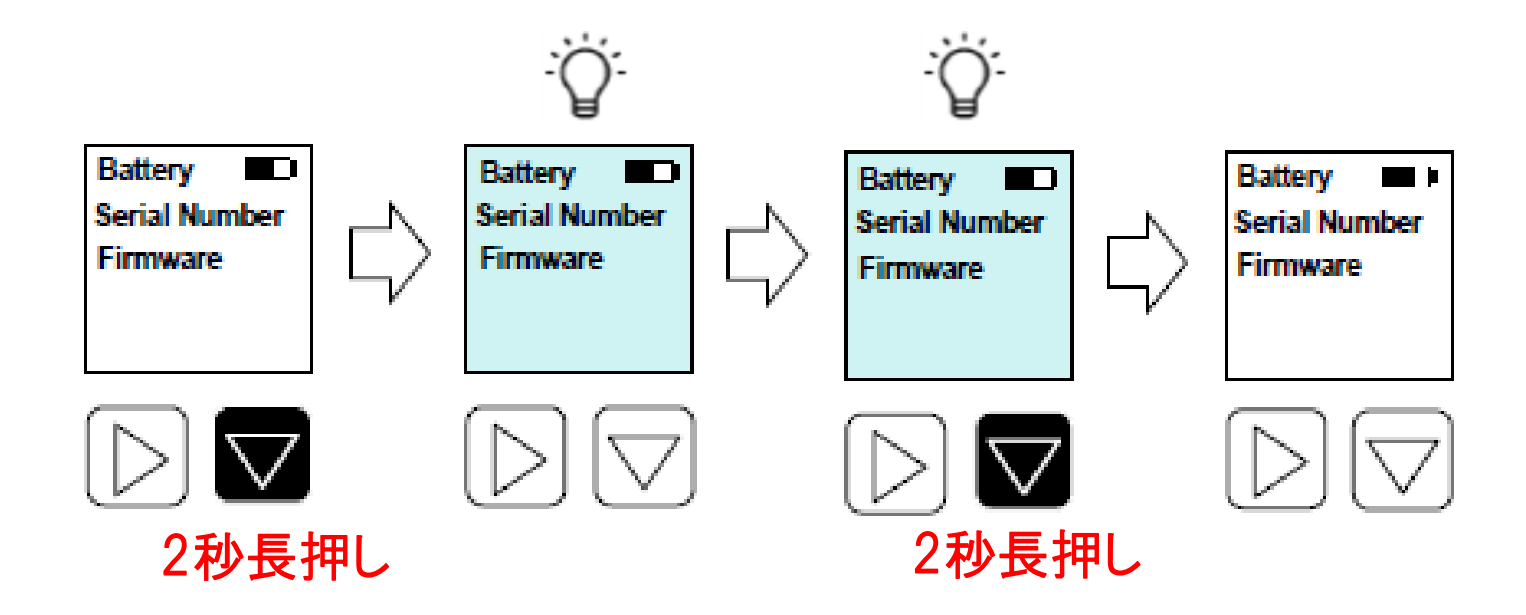

▼ボタンを2秒間長押しするとバックライトがON。 再度、ボタンを長押しするとバックライトがOFFになります。

ffS エフティーエス株式会社

## 表示画面の説明

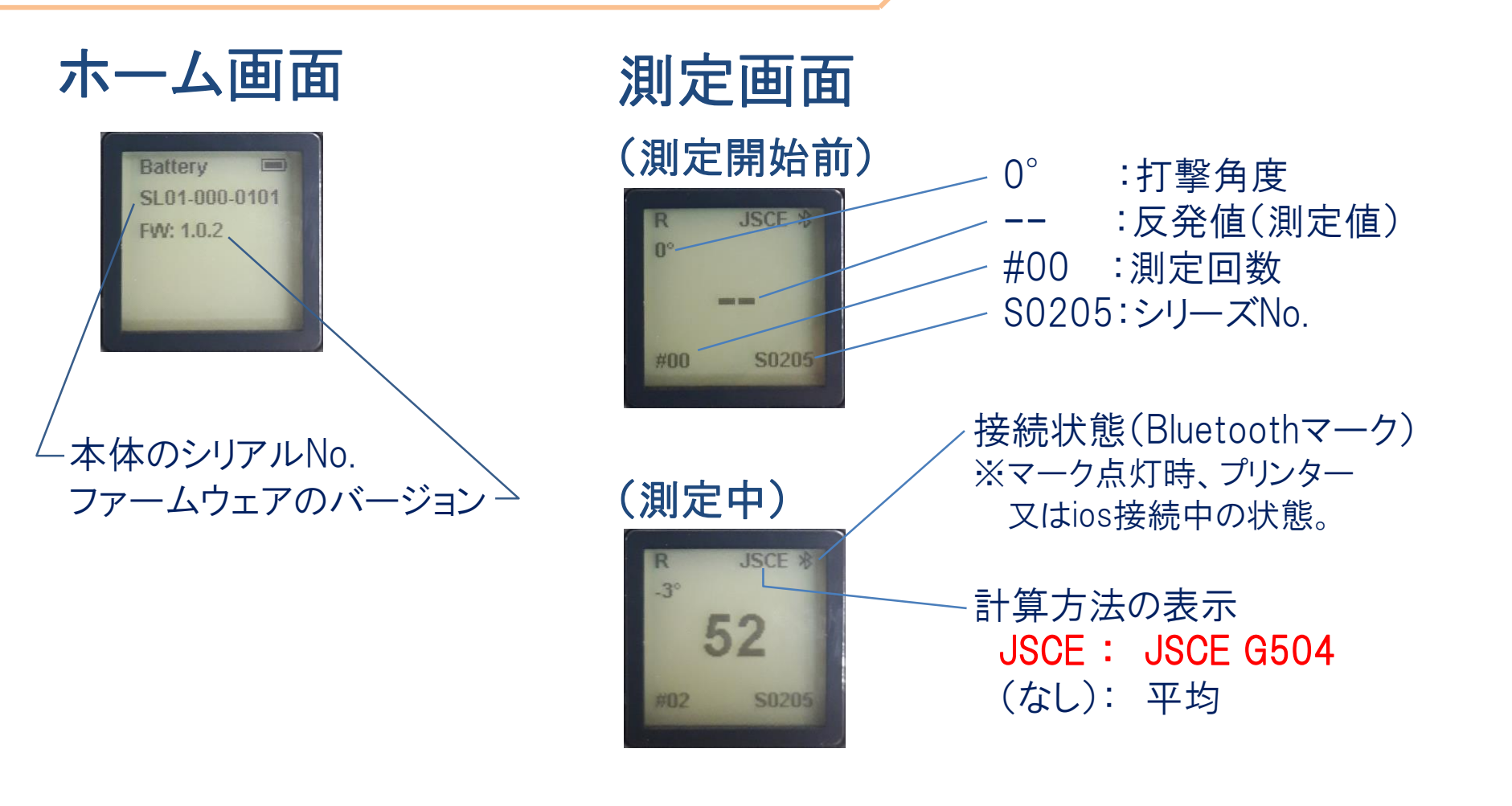

サーマルプリンターの操作方法

ペーパー設置方法

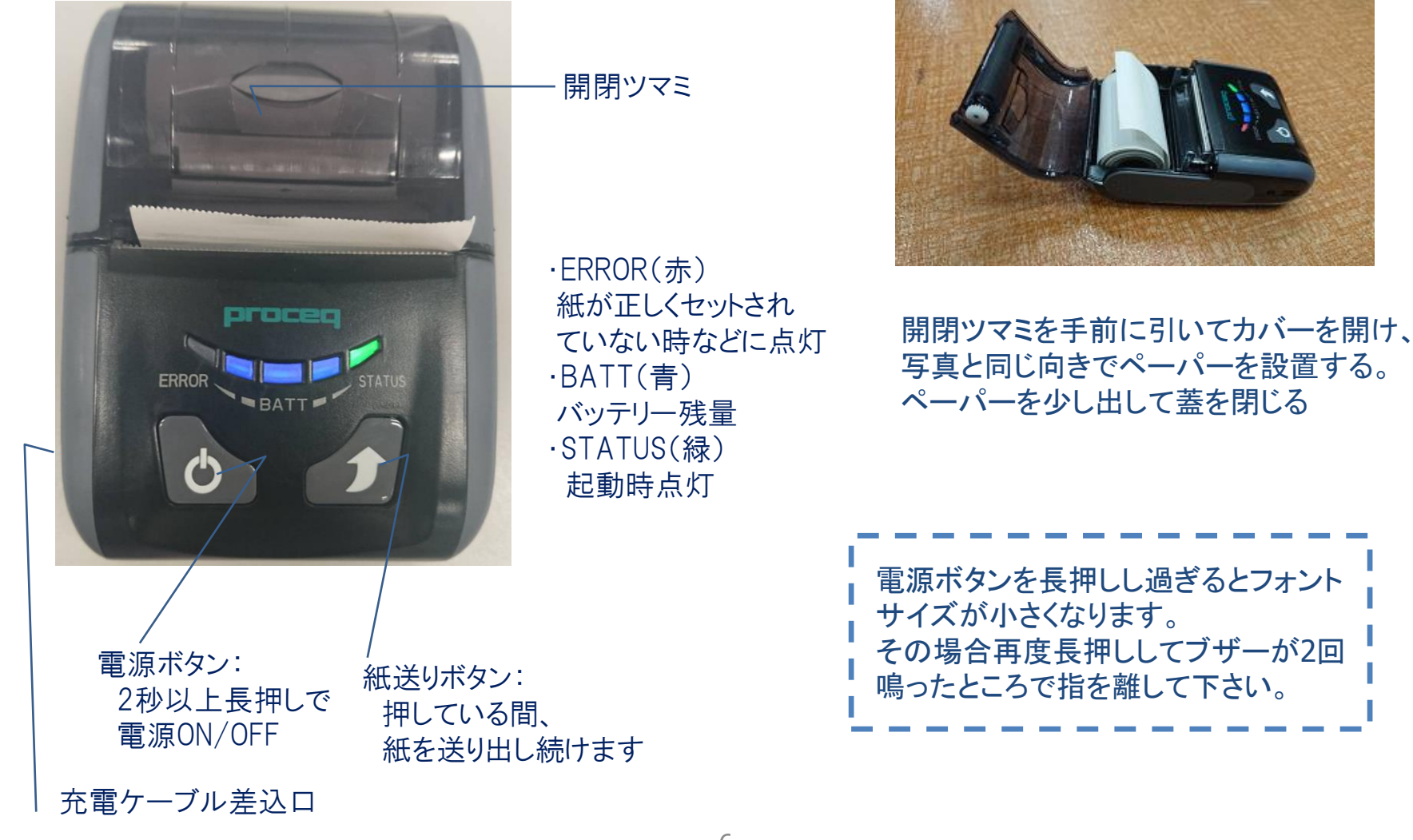

シュミット LIVE 2019

<mark>ffS</mark> エフティーエス株式会社

#### サーマルプリンターとハンマーの接続方法

シュミットハンマーとプリンターの電源を入れる
 シュミットハンマーのLIVEモードをオフにする

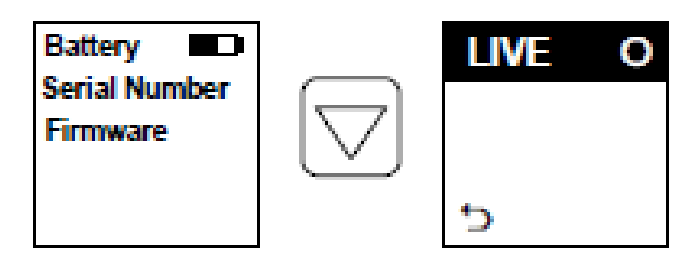

- 初期画面の状態で ▼ボタンを押すとLiveとPrintの切替画面が表示されます。 LIVEの 〇 の部分が ④ であれば ▶ボタンを押し、表示を 〇 にします。 戻るには ▼ ボタンで う こカーソルを合わせ ▶ボタンを押して初期画面に 戻ります。
- 3 Bluetooth接続確認

接続状態(Bluetoothマーク)

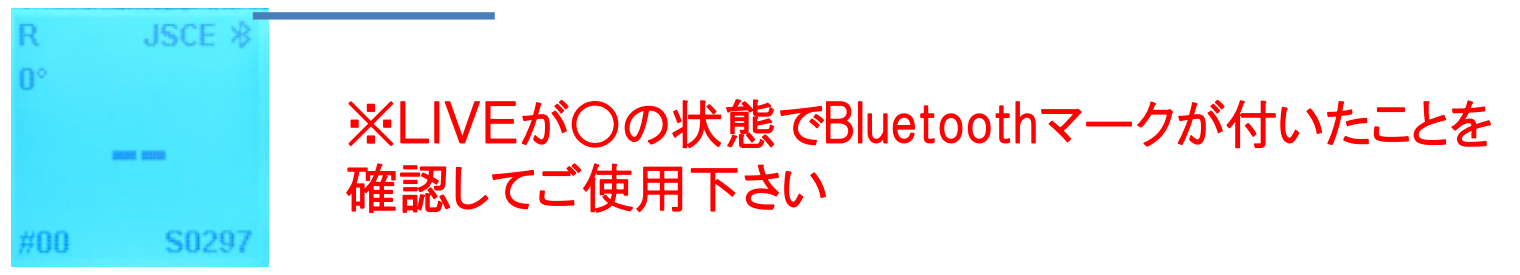

シュミット LIVE 2019

# 設定画面の操作と各項目について

#### 4 モードの設定 初期画面の状態で ▼を押し設定画面に切り替える

| JSCE    | ⊙          | シングルショット ON/OFF → 〇の状態でご使用下さい<br>シングルショットとは測定が1点のみで、平均値が出せなく<br>プリンター出力ができません。                             |
|---------|------------|----------------------------------------------------------------------------------------------------|
| a<br>R1 | >= 28<br>0 | JSCE ON/OFF<br>土木学会(JSCE)式の設定                                                                              |
|         |            | <ul> <li>の状態にすると土木学会式が適応されます。</li> <li>測定回数が20までカウントされ、それ以上測定してもカウントされません。</li> <li>詳細は16ページに記載</li> </ul> |

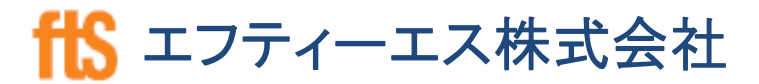

シュミット LIVE 2019

# 設定画面の操作と各項目について

4 モードの設定 初期画面の状態で ▼ を押し設定画面に切り替える

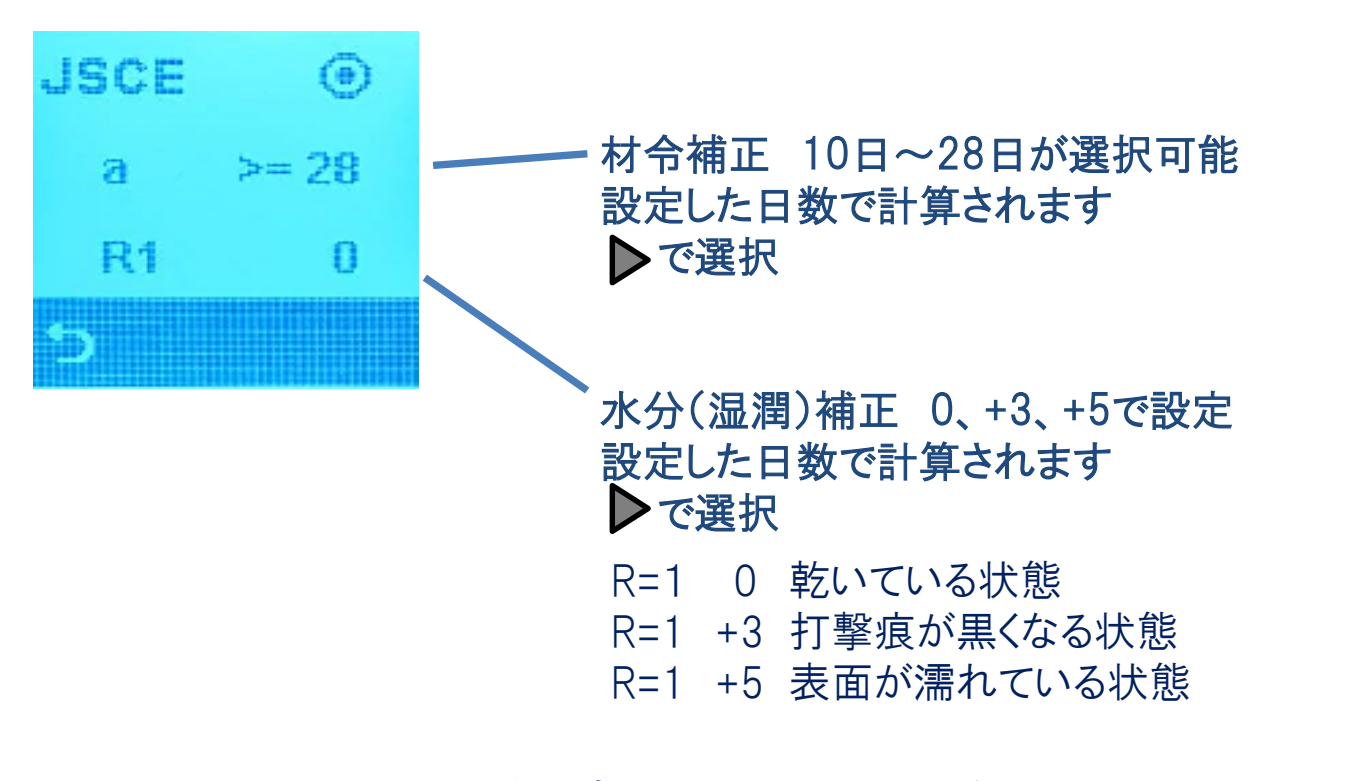

設定が完了したらの うを選択して測定画面に戻る

昔️ エフティーエス株式会社

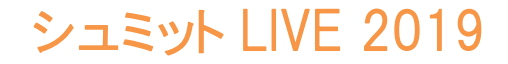

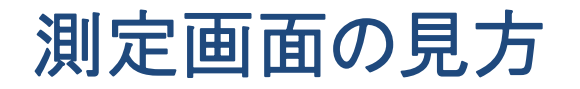

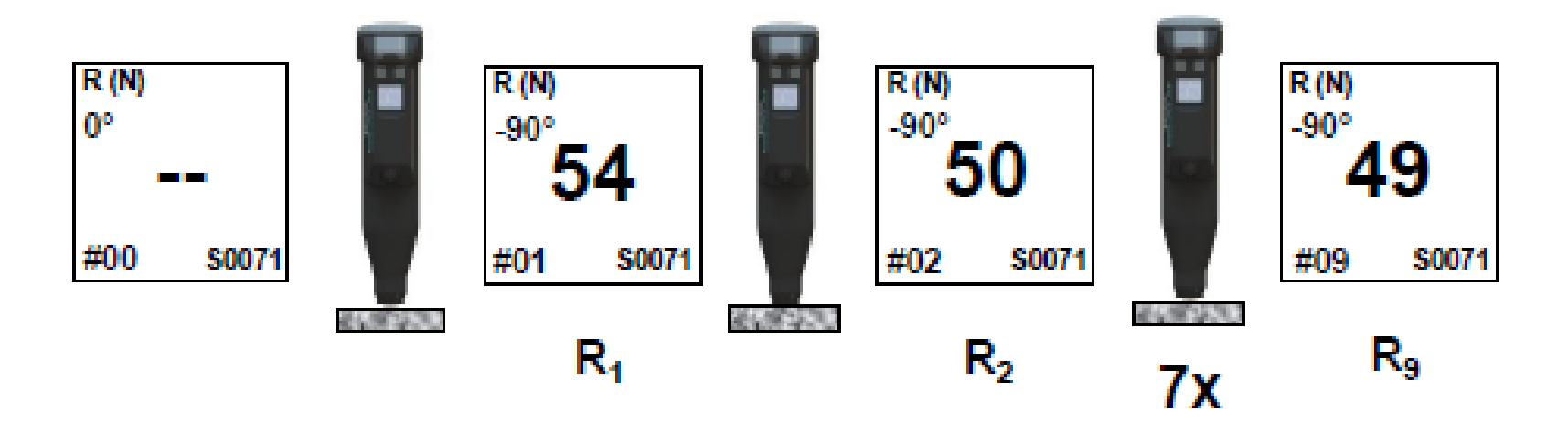

上の一連の図は下向き(-90°)で9回測定した場合の表示例です。 反発値:画面中央に、54,50,・・・49と測定毎に大きく表示されます。 測定回数:画面左下の「#」数字が、01,02,・・・09と繰り上がっていきます。 打撃角度:画面左上に、-90°など測定角度が1°単位で表示されます。

10

1 エフティーエス株式会社

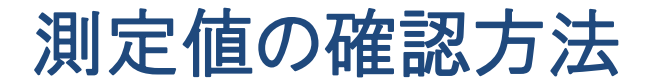

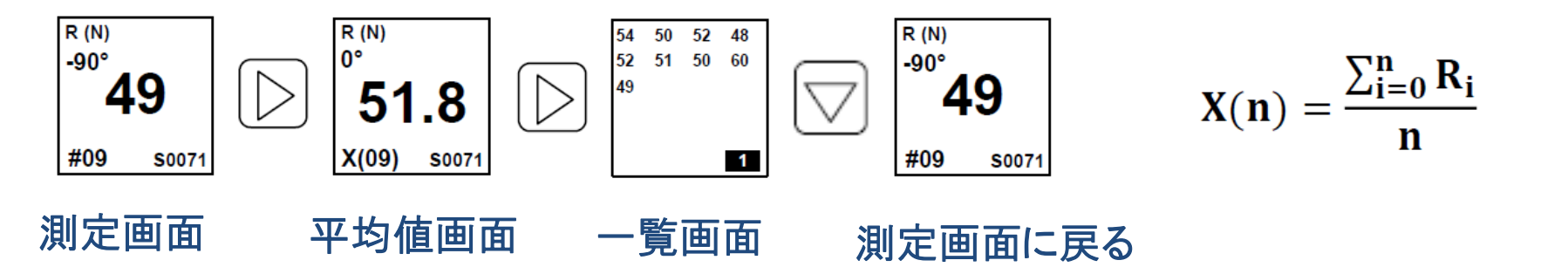

17回以上の測定した時の一覧画面表示例 R (N) R (N) 38 40 R (N) 43 38 ٥° -90° 40 40 -90° 48 38 39 32 43 38 38 39.5 47 43 37 39 X(20) 2 #20 #20 S0072 S0072 1 S0072 i > 16 測定画面 一覧画面① 平均值画面 覧画面2 測定画面に戻る

ー覧画面は16点までの表示可能で17点目からは上の図のように次の画面に切り替わります。 最大70点まで表示されます。 但しJSCEを設定した場合は20点までの表示になります。 **計 エフティーエス株式会社** 

シュミット LIVE 2019

サーマルプリンターの印字方法

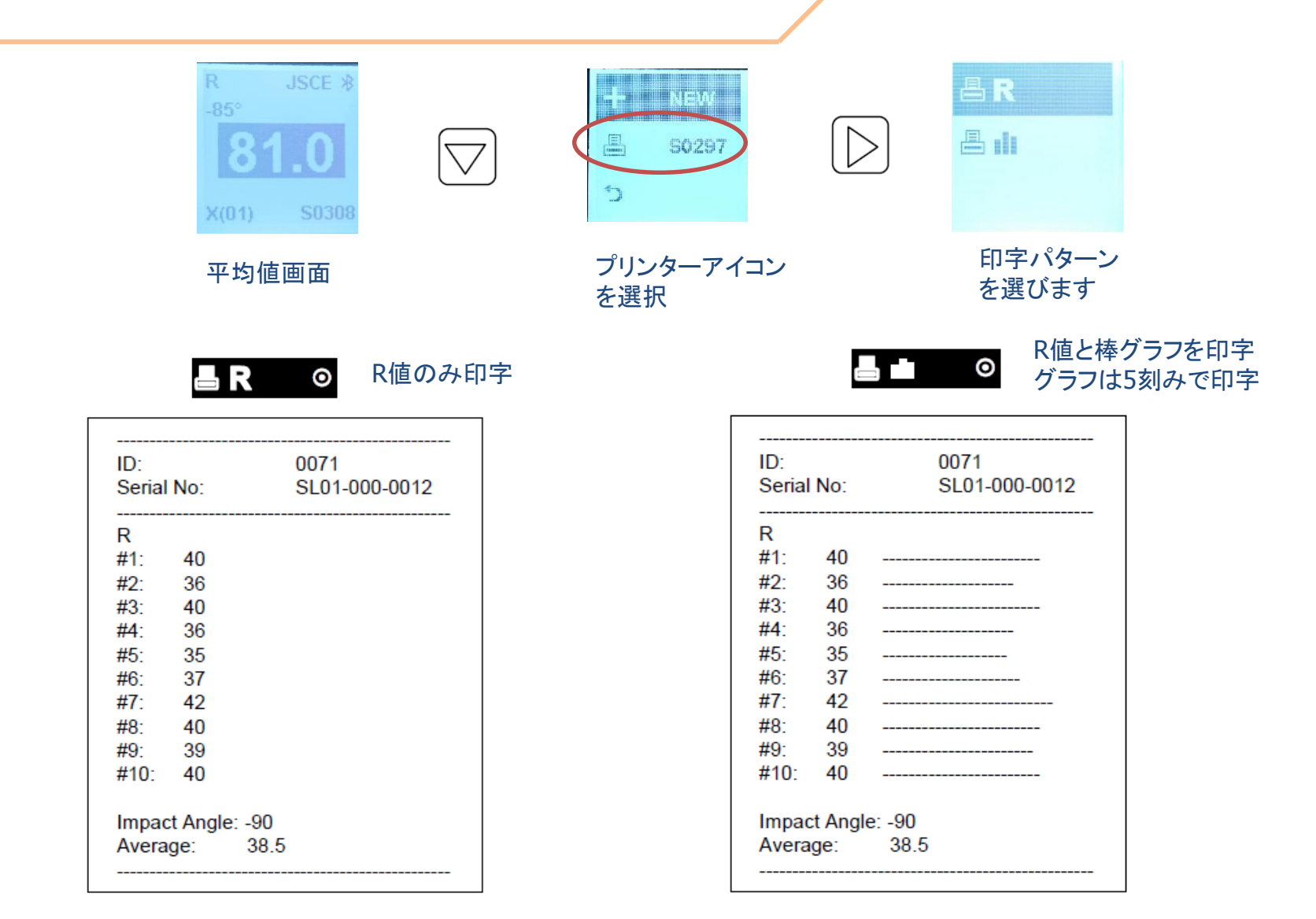

プリンター表示

### シュミット LIVE 2019

|                                               | ID:<br>Serial No:                                                                                                    | 0293<br>SL01-000-0101                            |                                                                                                    |
|-----------------------------------------------|----------------------------------------------------------------------------------------------------|--------------------------------------------------|----------------------------------------------------------------------------------------------------|
| ID = シリーズ<br>Serial No = ハンマーのシリアルナンバー        | R<br>#01 45<br>#02 51<br>#03 46<br>#04 44                                                                                                    |                                                  |                                                                                                    |
| # = 測定回数<br>R = R值<br>Average = 平均值 \         | #05       51         #06       50         #07       45         #09       51         #09       47         #10       50         #11       50         #12       52         #13       49         #14       48         #15       47         #16       49         #17       50         #18       48         #19       53 |                                                  |                                                                                                    |
| Max = 最大値<br>Min = 最小値<br>Std.Dev = 標準偏差      | #20 48<br>Average:<br>Max:<br>Min:<br>Std. Dev:                                                                                                    | 48.7<br>53<br>44<br>2.5                          |                                                                                                    |
| JSCE = 土木学会<br>Valid = 有効値数<br>Invalid = 無効値数 | JSCE-G504<br>Valid:<br>Invalid:<br>R0:<br>R1:<br>R1:<br>R2:<br>Age:<br>Comp. Str:                                                                                                    | 20<br>0<br>48.7<br>+0<br>50.9<br>28d<br>46.6 Mpa | R=0 20回の反発値の平均         R1 = 水分補正         R2 = 打撃角度の補正値         Age = 材令補正値         Comp.Str: =推定圧縮強度 |
|                                               |                                                                                                    | 10                                               |                                                                                                    |

13

₭ エフティーエス株式会社

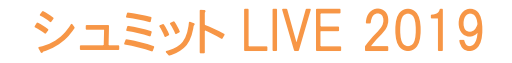

**ffS** エフティーエス株式会社

### 測定値の消去①

# 直前の測定値の消去

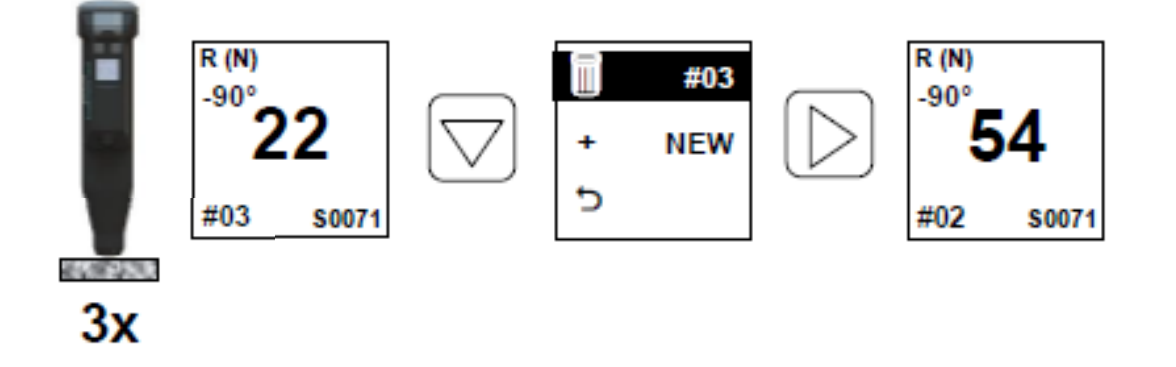

もし測定値に異常値が出てしまった場合、その異常値をその場で消去する方法です。

1つ前の測定値表示画面に戻ったら、そのまま測定を継続できます。

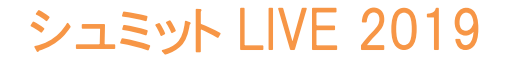

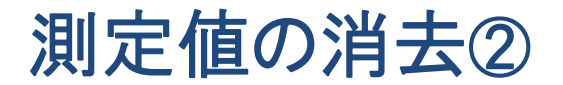

1シリーズのキャンセル

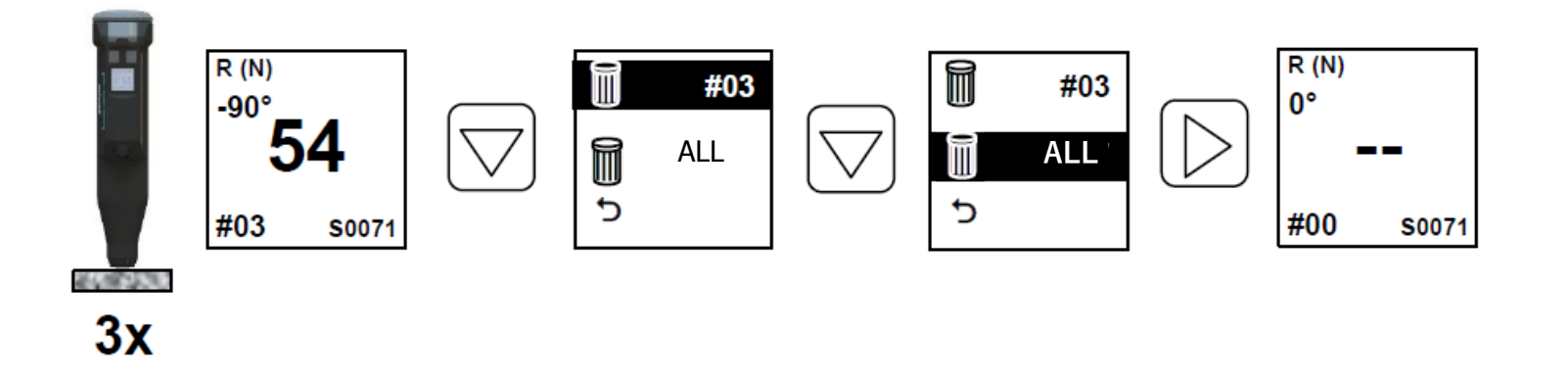

これは、測定シリーズごと消去する方法です。

測定シリーズごとキャンセルしたい場合は、 ▼ボタンを押し、 **MALL** を選択し、 **N**ボタンで測定初期画面に戻ります。 ※同じシリーズNo.(例 S0071)で、測定No.(#00)に戻ります。

測定初期画面に戻ったら、再度測定を開始できます。

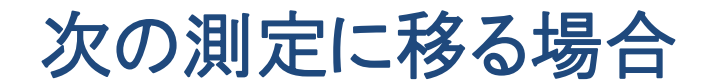

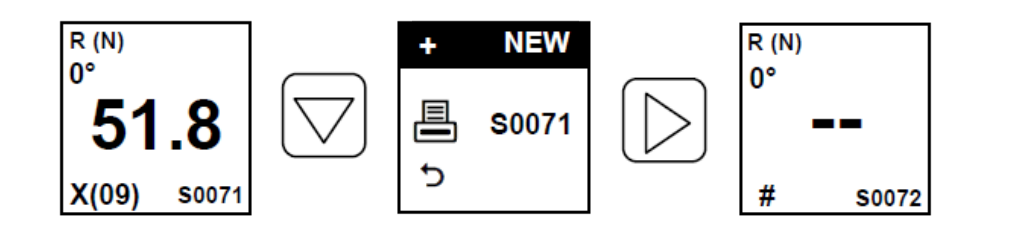

基本的には前項の通りですが、 印刷設定の画面にて <u>+ NEW</u> を選択 しても次の測定No. (例 S0072)に移り ます。

この場合、直前の測定値(S0071)は 印字されずデータは消えてしまいます のでご注意ください。

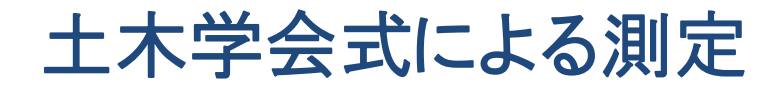

#### JSCE選択時の表示例

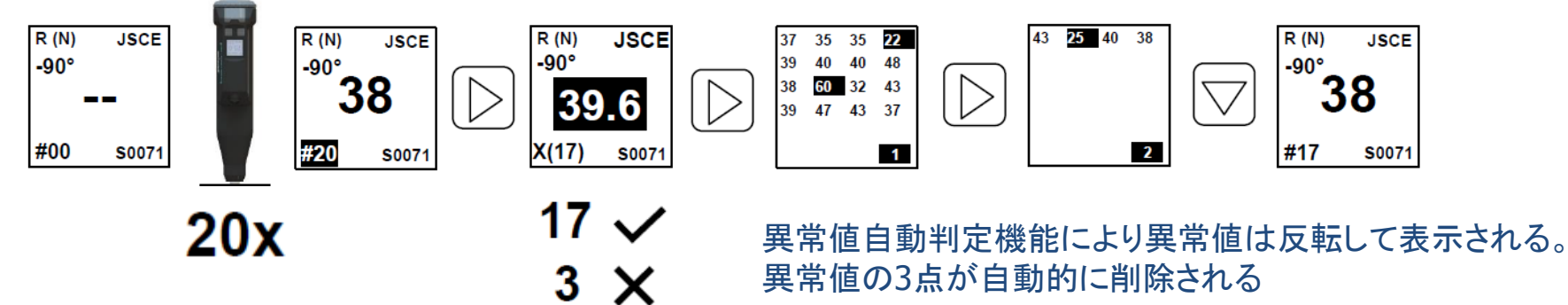

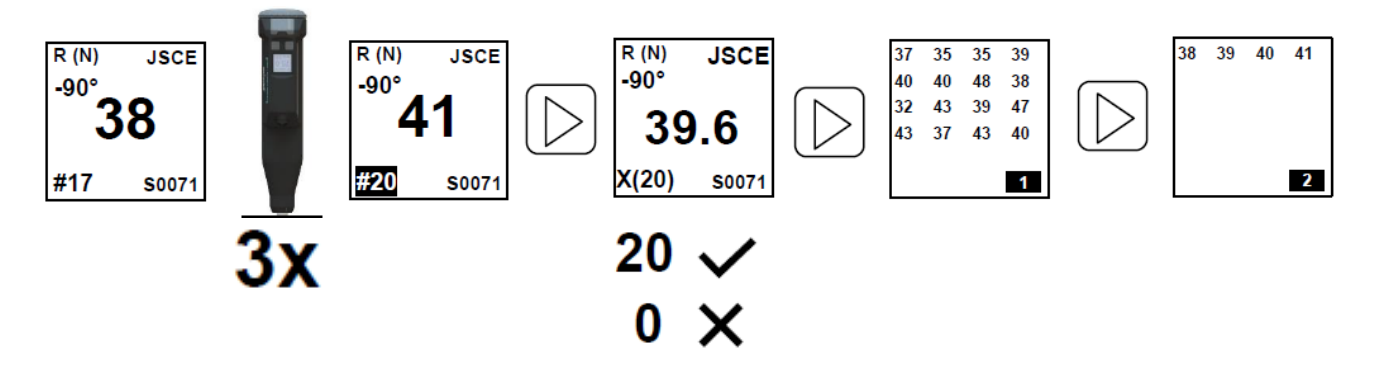

測定回数が17になり、削除された3点を測り直す

ffS エフティーエス株式会社

# (参考)土木学会式(JSCE-G504)強度推定式

シュミット LIVE 2019

### 土木学会式

 $F(N/mm2) = [1.27 * (R0 + R1 + R2) - 18.0] \times \alpha$ 

- R0 = 20回の反発値の平均
- R1 = 水分補正
- R2 = 打撃角度の補正値
- $\alpha = 材令補正値$

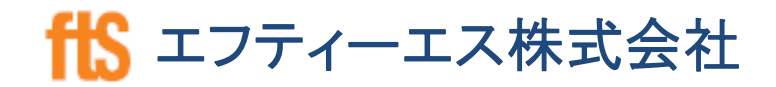

シュミット LIVE 2019

### ios アプリダウンロード

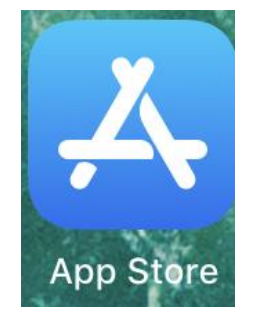

| 0.05 | 4月15日(月) |                                       |                                                                                                    |       |                    | 🗢 🖲 🕈 45% 💽 |
|------|----------|---------------------------------------|----------------------------------------------------------------------------------------------------|-------|--------------------|-------------|
|      | フィルタ     | ~                                     | Q, proceq                                                                                                    |       | 0                  | キャンセル       |
|      | os       | Original Schmidt Live                 |                                                                                                    | × gp  | Proceq GPR Live    | 間く          |
|      |          | sched in                              | Citizen Maaron<br>BECE produces 1<br>Strategie (1)<br>Desert Res                                                                                                    |       | The GPR for every  | yone        |
|      |          |                                       | 45.0 45.3                                                                                                    |       | 1                  |             |
|      |          |                                       | 920 + 62.4<br>420 - m 413<br>472 - m 48.5<br>480 - m 42.5<br>480 - m 42.5                                                                                                    |       | O.                 | 00          |
|      |          | Interest                              | - 0 2 P                                                                                                    |       |                    |             |
|      | aquotip  | Proceq Hardness                       |                                                                                                    | ×* Pd | Pundit Live Array  | III <       |
|      |          | Energian -                            | Entering the second second sec |       | Deep structural im | aging       |
|      |          | Press,<br>440 440<br>Lett 0 Rodowit C | Proves<br>LeeD Votes                                                                                                    |       |                    |             |
|      |          | 541 25.4                              | 541 266                                                                                                    |       | 0000 /0            | 1000 C      |
|      |          | Today                                 | 😴 T-1.                                                                                                    | S App | 1 7 y 79-1         | Q ##        |
|      |          |                                       |                                                                                                    |       |                    |             |

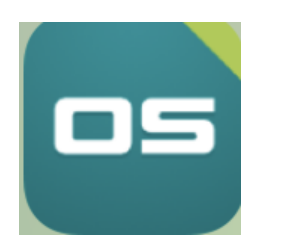

①App Storeを開く

②「Proceq」「schmidt」で検索 日本語では検索出来ません

③「Original Schmidt Live」 をダウンロードする

④アプリアイコン

₭ エフティーエス株式会社

④登録したメールアドレスに

確認メールが届きURLを クリックし登録完了

ffs エフティーエス株式会社

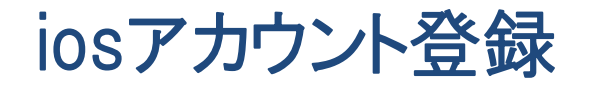

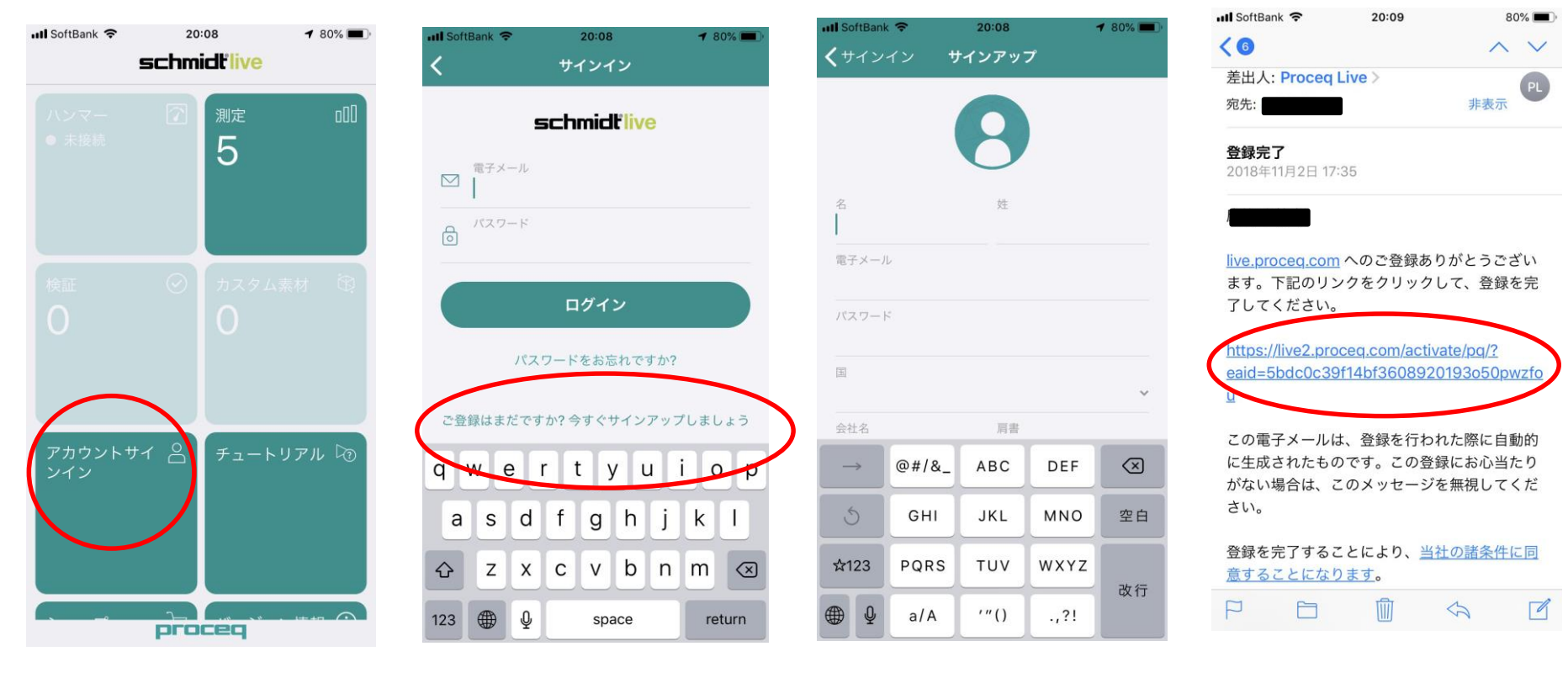

20

①アカウントサインインを開く

②サインアップをクリック

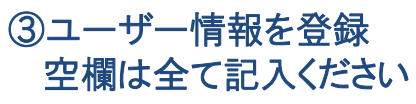

ios ログイン

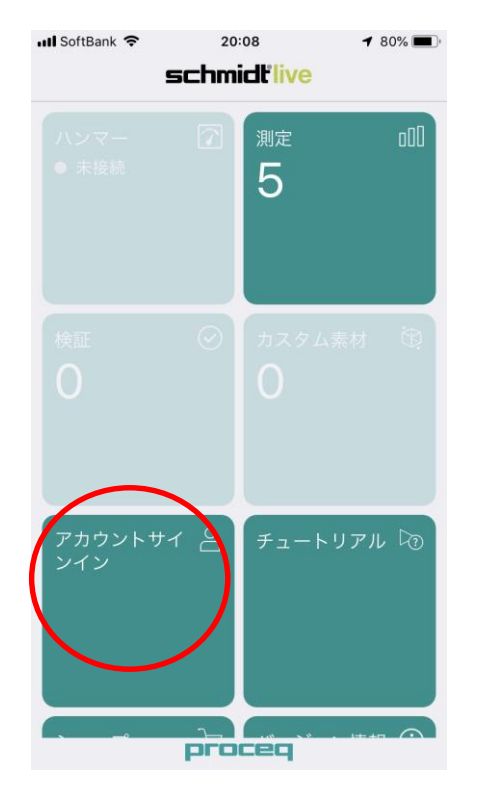

①アカウントサインインを開く

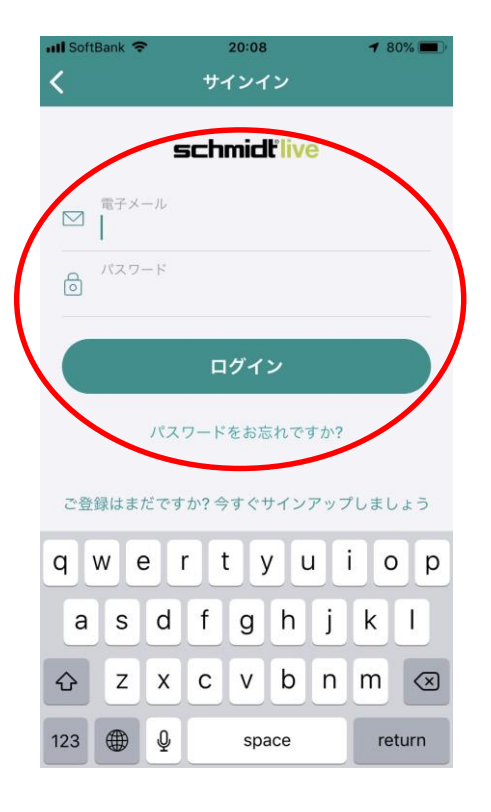

②メールアドレスとパスワードを 入力しログインする

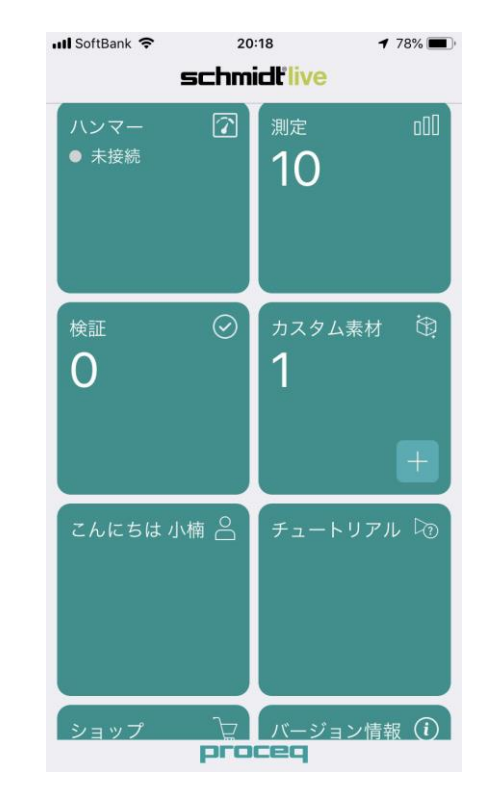

③ログイン完了

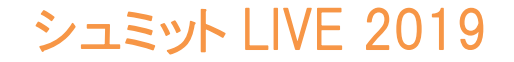

<mark>ffS</mark> エフティーエス株式会社

### ios 操作手順

1 シュミットハンマーのLIVEモードをオンにする

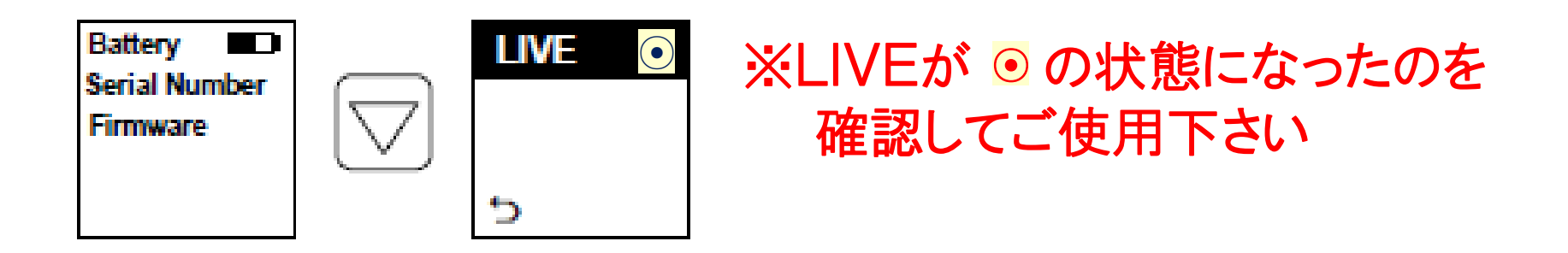

初期画面の状態で ▼ボタンを押すとLiveとPrintの切替画面が表示されます。 LIVEの ○ の部分が ○であれば ▶ボタンを押し、表示を ④ にします。 戻るには ▼ボタンで っ にカーソルを合わせ ▶ボタンを押して初期画面に 戻ります。

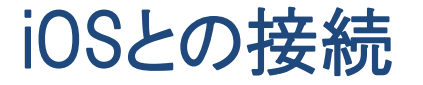

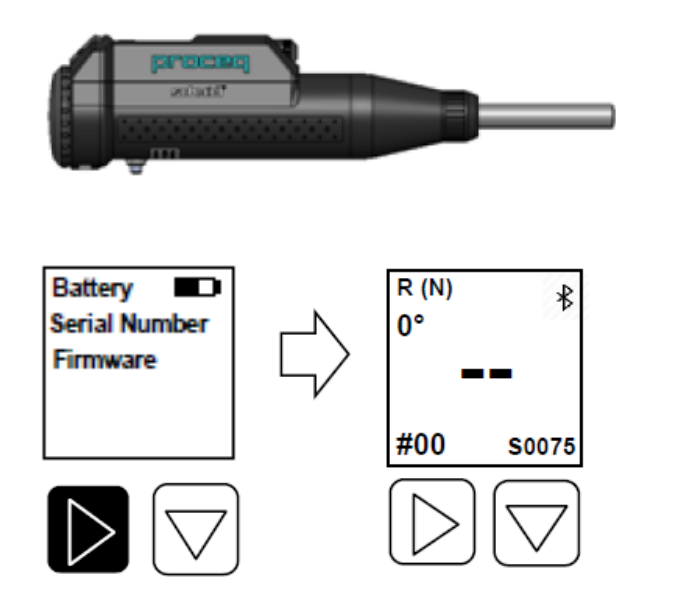

①ios端末のBluetoohをオンにし、シュミットLIVEのアプリを起動する
※ios端末がBluetoothはONの状態にしておく
②LIVEのアプリで左図の赤丸部分をタップし、
③次に右図の赤丸部分を【接続】にする

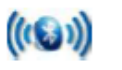

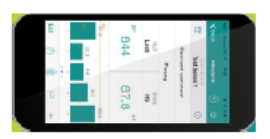

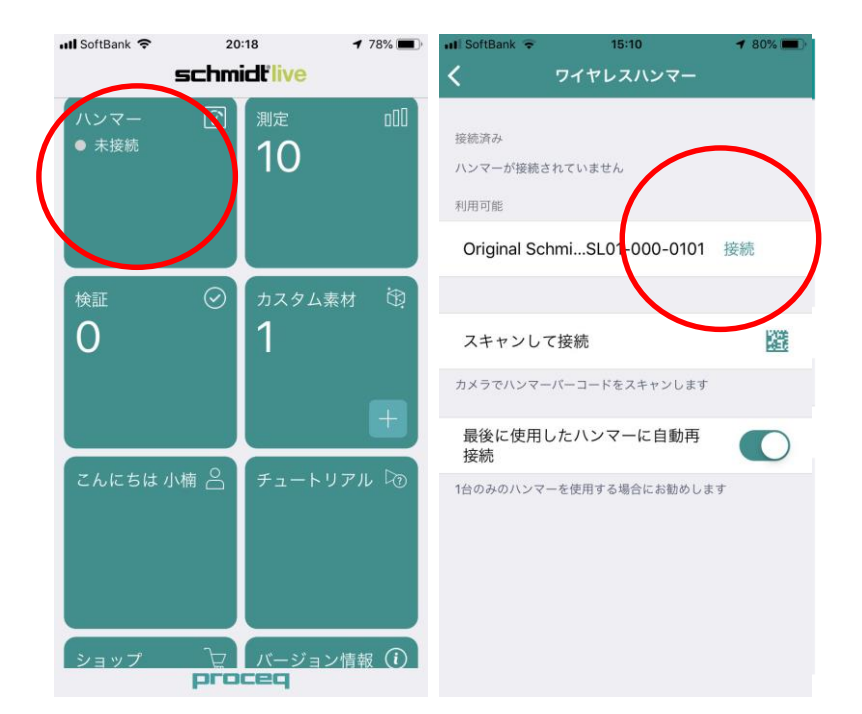

ffs エフティーエス株式会社

# iOSでの測定準備①

統計方法の選択①

測定を開始する前に、平均処理の方法や 強度計算式を選択します。

まずはじめに、 赤丸部の【+】をタップし、右図を表示させます。

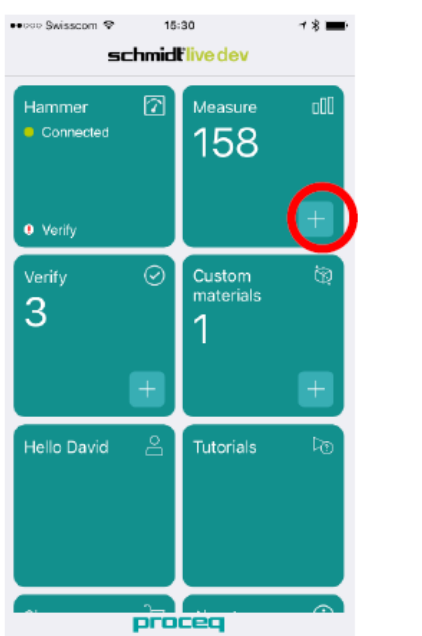

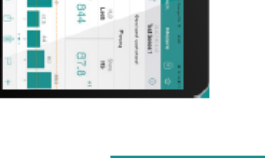

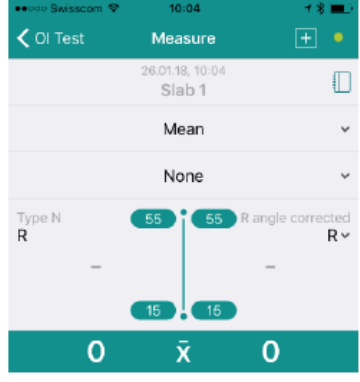

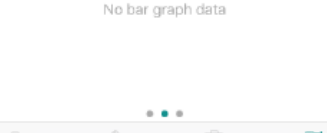

â û 🕅 P

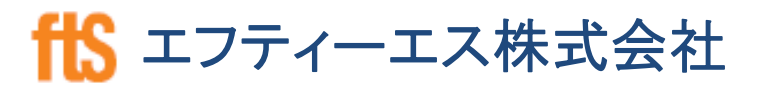

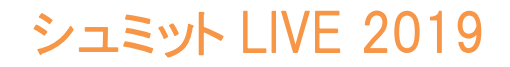

### iOSでの測定準備②

統計方法の選択②

次に平均処理の方法を選択します。

左図の赤丸部をタップし、右図を表示させ、 下記の仕様を選択します。

- •EN12504-2
- •ASTM C805
- ·JGJ T23
- ·JSCE-G504
- ·平均

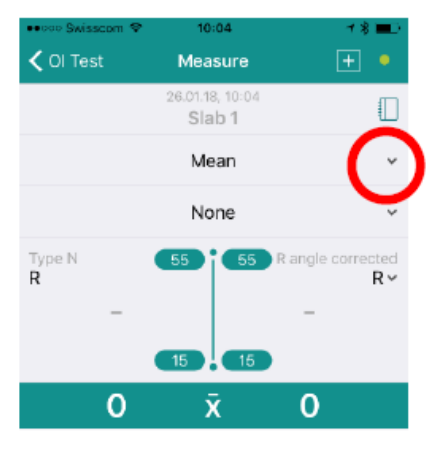

No bar graph data

. . .

| oooo Swisscom 😵 | 10:08              | <b>∀</b> ∦ <b>≡</b> ) |
|-----------------|--------------------|-----------------------|
| Co              | onversion Standard | I Cancel              |
| EN 12504-2      |                    | <ul> <li>✓</li> </ul> |
| ASTM C805       |                    |                       |
| JGJ T23         |                    |                       |
| JSCE-G504       |                    |                       |
| Mean            |                    |                       |
|                 |                    |                       |
|                 |                    |                       |
|                 |                    |                       |
|                 |                    |                       |
|                 |                    |                       |
|                 |                    |                       |
|                 |                    |                       |

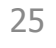

### iOSでの測定準備③

### 強度推定式の選択

次に強度推定式を選択します。

左図の赤丸部をタップし、右図を表示させ、 強度換算式を選択します。

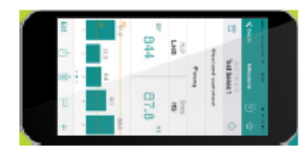

| ooo Swisscom 🌚 | 10:04                     | <b>≁ % ≡</b> ⊃         | Total Swisscom V  | - • • <b>-</b> - ·    |
|----------------|---------------------------|------------------------|-------------------|-----------------------|
| OI Test        | Measure                   | +                      | Conversion Curve  | Cancel                |
|                | 26.01.18, 10:04<br>Slab 1 |                        | None              |                       |
|                | Mean                      | ~                      | Proceq B (N)      | <ul> <li>✓</li> </ul> |
|                | None                      | (°                     | Proceq A (N)      |                       |
| /pe N          | 55 55 R                   | angle corrected<br>R ~ | Portland Cement J |                       |
| -              |                           | -                      | Early Strength J  |                       |
|                | 15 15                     |                        | Blast Furnace J   |                       |
| 0              | x                         | 0                      | Average Curve J   |                       |
|                |                           |                        | M-JAP             |                       |
| Ν              | No bar graph data         |                        | A-JAP             |                       |
|                |                           |                        | T-JAP             |                       |
|                |                           |                        | P-JAP             |                       |

9 10 10

EN 10th Percentile

### iOSでの測定準備④

### 単位の選択

次に単位を選択します。

左図の赤丸部をタップし、右図を表示させ、 単位を選択します。 (※単位は測定中にも変更可能です。)

以上で測定準備は完了です。

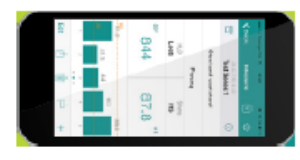

| eeco Swisscom | ♥ 10:04                   | 78                   | ●oodo Swisscom 😵 10:08 | <b>1%</b> ■)      |
|---------------|---------------------------|----------------------|------------------------|-------------------|
| < Ol Test     | Measure                   | + •                  | Target Scale           | Cancel            |
|               | 26.01.18, 10:04<br>Slab 1 |                      | R angle corrected      | R                 |
|               | Mean                      | ~                    | 150 mm cube            | N/nm² 🗸           |
|               | None                      | ~                    | 2:1 cylinder           | N/mm²             |
| Type N<br>R   | 55 R a                    | ingle com nee<br>R ~ | 1:1 core               | N/mm <sup>2</sup> |
| -             |                           | - U                  | 150 mm cube            | MPa               |
|               | 15 15                     |                      | 2:1 cylinder           | MPa               |
| 0             | x                         | 0                    | 1:1 core               | MPa               |
|               |                           |                      | 150 mm cube            | psi               |
|               | No bar graph data         |                      | 2:1 cylinder           | psi               |
|               |                           |                      | 1:1 core               | psi               |
|               |                           |                      | 150 mm cube            | kg/cm²            |
|               | Û Ū                       | P                    | 2:1 cylinder           | kg/cm²            |

27

### 測定中のiOS端末の表示イメージ

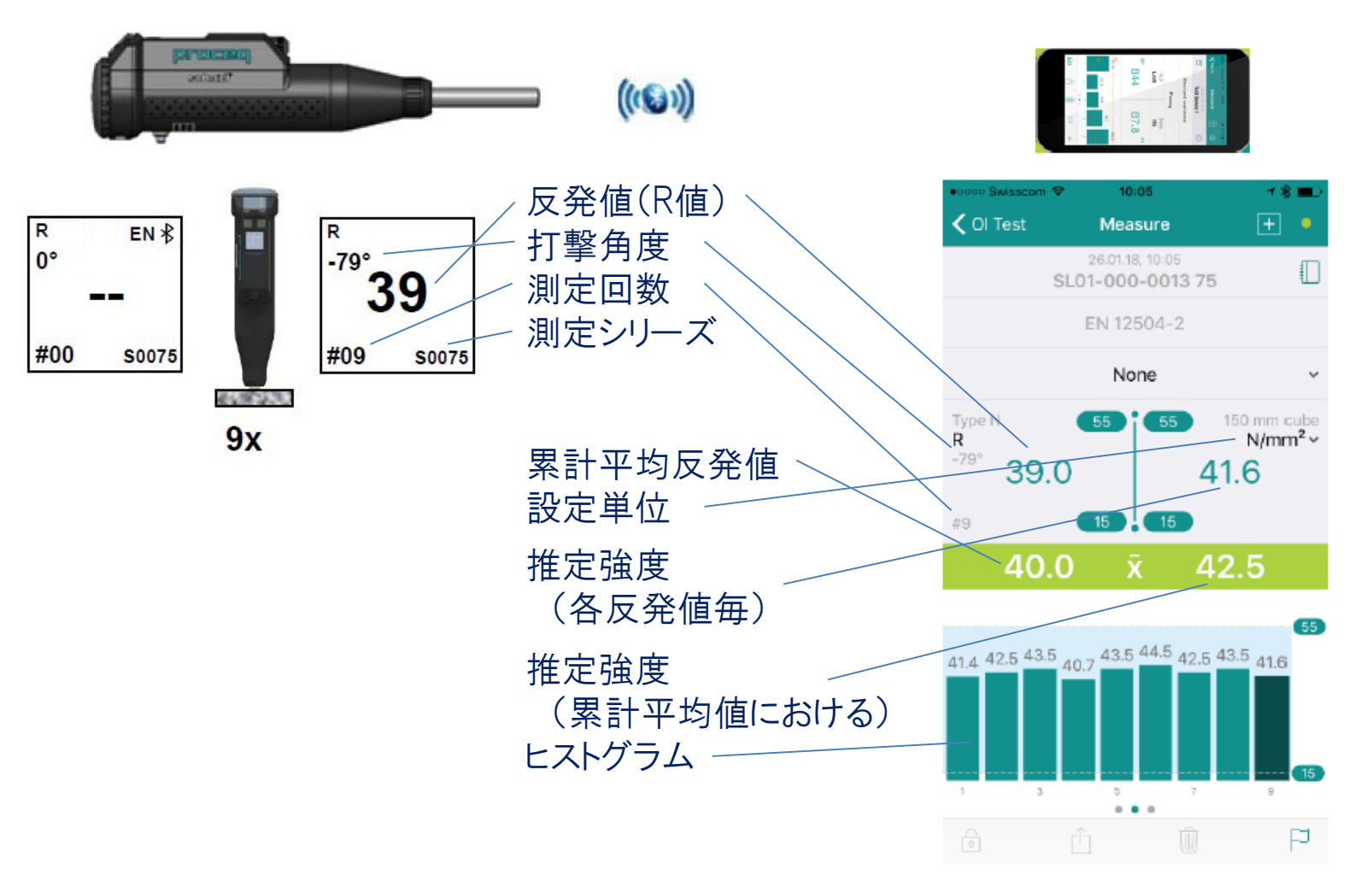

₭ エフティーエス株式会社

# 材令補正-国交省仕様

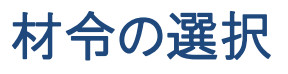

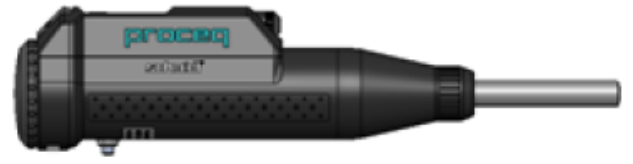

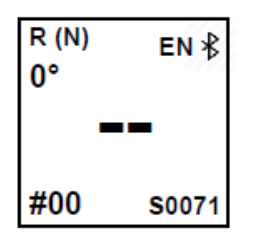

左図の赤丸部をタップし、右図を表示させ、 材令を選択します。 材令は10~28日の範囲で選択できます。

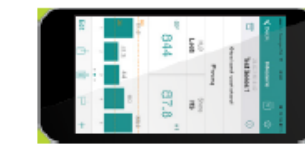

| ecoco Swissoo      | xm 약 15:16                | <b>→</b> % 🗰                            |
|--------------------|---------------------------|-----------------------------------------|
| 🗸 Back             | Measure                   | + •                                     |
|                    | 26.01.18, 15:05<br>Slab 2 |                                         |
|                    | JSCE-G504                 | ~                                       |
|                    | JSCE-G504 R1 = 0          | (dry) ~                                 |
| Type N<br><b>R</b> | - 15 1                    | 150 mm cube<br>N/mm <sup>2</sup> ~<br>- |
|                    | 0 <del>x</del>            | 0                                       |
|                    |                           |                                         |
|                    |                           |                                         |
|                    |                           |                                         |

. . .

P

**fff エフティーエス株式会社** 

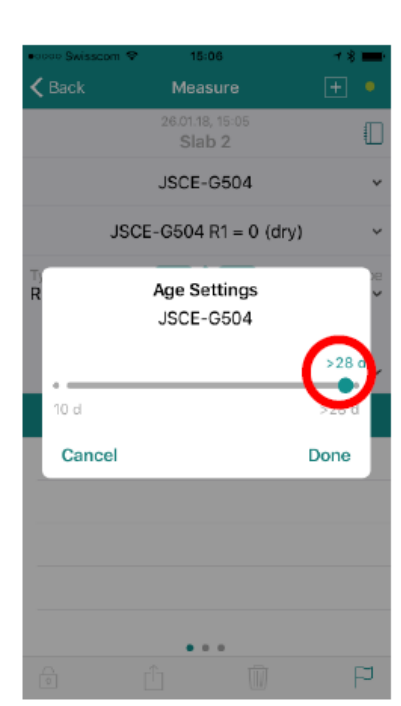

((()))

シュミット LIVE 2019

iosデータ取出し方法

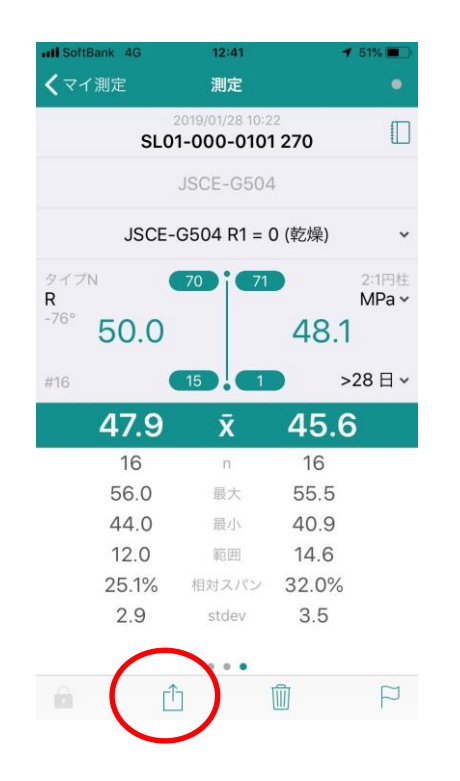

測定後、赤丸のアイコンを選択

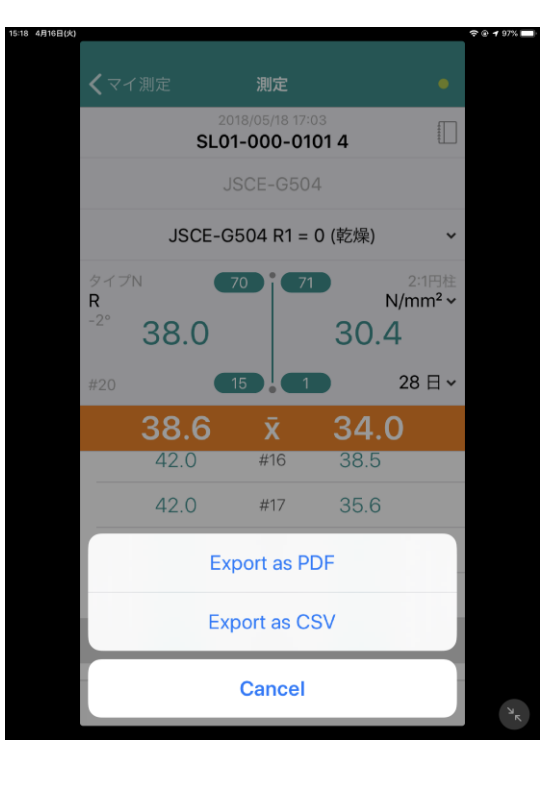

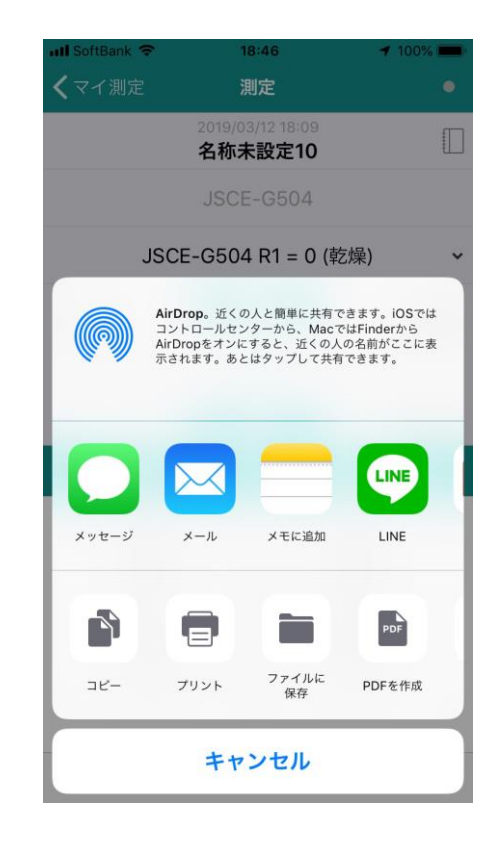

PDFかCSVを選択

共有方法を選択する

🏗 エフティーエス株式会社

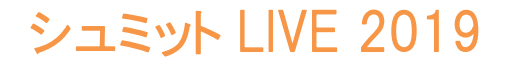

iosデータ取出し方法

| 📶 SoftBank 🗢  | 18:                                                            | 47                                          | <b>1</b> 00%                                | -       |  |
|---------------|----------------------------------------------------------------|---------------------------------------------|---------------------------------------------|---------|--|
| <b>く</b> マイ測定 | 測                                                              | 定                                           |                                             |         |  |
|               | 2019/03/<br>名称未                                                | 12 18:09<br><b>設定10</b>                     |                                             |         |  |
|               |                                                                | G504                                        |                                             |         |  |
| J             | SCE-G504                                                       | R1 = 0 (乾                                   | 燥)                                          | ~       |  |
|               | <b>AirDrop。</b> 近くの人<br>コントロールセンタ<br>AirDropをオンにす<br>示されます。あとは | 、と簡単に共有で<br>ーから、Macで<br>ると、近くの人の<br>タップして共有 | きます。iOSでは<br>はFinderから<br>り名前がここにま<br>できます。 | t.<br>E |  |
| Μ             | ×                                                              | Numbersi                                    |                                             |         |  |
| Gmail         | Excelにコピー                                                      | コピー                                         | メモにコピー                                      |         |  |
|               |                                                                |                                             |                                             |         |  |
| コピー           | ファイルに<br>保存                                                    | その他                                         |                                             |         |  |
| キャンセル         |                                                                |                                             |                                             |         |  |

CSVを選択した場合、直接取り出すと 文字化けしてしまう為、Excelや Numbers等にコピーを行えば文字化け しません。

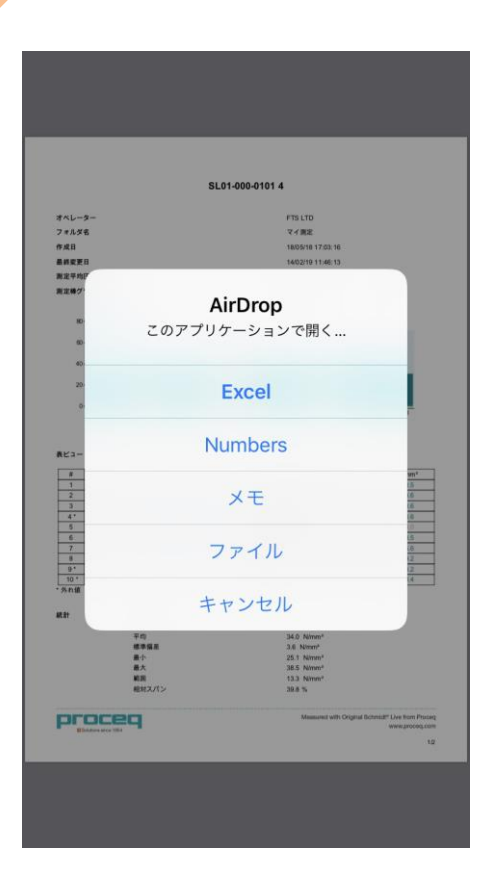

AirDropも対応しております

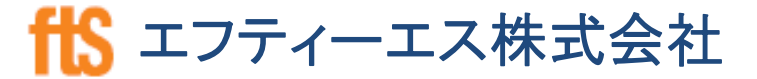